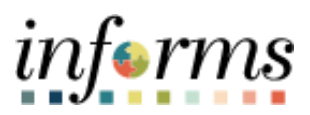

**Miami-Dade County** 

# Review/Update Address on Behalf of an Employee Job Aid

Version 1.0

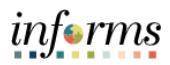

## TABLE OF CONTENTS

| TABLE OF CONTENTS                              | .2 |
|------------------------------------------------|----|
| PURPOSE                                        | .2 |
| Purpose                                        | .2 |
| REVIEW/UPDATE ADDRESS ON BEHALF OF AN EMPLOYEE | .3 |

#### **PURPOSE**

#### <u>Purpose</u>

This document explains the key activities involved in reviewing or updating an address on behalf of an employee. It provides an overview of the sub-processes involved, as well as stepby-step procedural guidance to perform the activity.

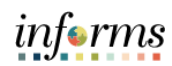

### **REVIEW/UPDATE ADDRESS ON BEHALF OF AN EMPLOYEE**

| enu > Navigator > Human Capital Management (HCM) ><br>ninistration > Personal Information > Modify a Person |
|----------------------------------------------------------------------------------------------------|
| ch button.                                                                                                  |
|                                                                                                    |

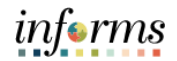

| Step | Action                                                                                                    |
|------|----------------------------------------------------------------------------------------------------|
| 3.   | Select the applicable employee.                                                                                                    |
|      | Execution the second second s |
|      | Personal Information 🥩 : 🛲                                                                                                    |
|      | Personal Information                                                                                                    |
|      | Enter any information you have and click Search. Leave fields blank for a list of all values.                                                                                                    |
|      | Find an Existing Value                                                                                                    |
|      | Empl ID begins with 💙                                                                                                    |
|      | Name begins with V                                                                                                    |
|      | Last Name begins with                                                                                                    |
|      | Alternate Character Name begins with 🗸                                                                                                    |
|      | Middle Name begins with V                                                                                                    |
|      | Include History Correct History Case Sensitive                                                                                                    |
|      | Search Clear Basic Search 🖉 Save Search Criteria                                                                                                    |
|      | Search Results Only the first 300 results can be displayed.                                                                                                    |
|      | View All                                                                                                    |
|      | Empl ID         Name         First Name         Last Name         Second Last Name         Alternate Character Name         Middle Name           b0000011         Mylah Mallory         Mylah         Mallory         (blank)         (blank)         (blank)         R                                                                                                    |
|      | 0000002         Rayne         Doggett         (blank)         (blank)         W           00000025         Churk Bretharten         Churk         Bretharten         (blank)         M                                                                                                    |
|      | 00000028     Tammi Mccutcheon     Tammi     Mccutcheon     Mccutcheon     (blank)     (blank)     W                                                                                                    |
|      | 00000032         Ron Dameron         Ron         Dameron         (blank)         V           00000033         Ehtel Mccown         Ehtel         Mccown         (blank)         Ehtel         Enter                                                                                                    |
|      | O0000034         Guillermo Cooper         Quillermo         Cooper         (blank)         M           000000034         Guillermo         Cooper         Bank)         Bank)         Bank)                                                                                                    |
|      | Output/up     Kara Jarmon     Kara     Jarmon     Kara     Jarmon     Kara       0000004     Lia Worthington     Lia     Worthington     (blank)     L                                                                                                    |
|      | 00000049         Yuonne Feller         Yuonne         Feller         (blank)         D           00000050         Belmarie Bull         Belmarie         Bull         (blank)         (blank)         J                                                                                                    |
|      | 00000063 Skyla House Skyla House (blank) (blank) U                                                                                                    |
| 4.   | Select the <b>Contact Information</b> tab.                                                                                                    |
|      | Modify a Person 🔗 : 🛲                                                                                                    |
|      | Biographical Details Contact Information Regional                                                                                                    |
|      | Mylah Mallory Person ID 00000011                                                                                                    |
|      | Name Q I I I I I I I View All                                                                                                    |
|      | *Format Type English V                                                                                                    |
|      | Display Name Mylah Mallory Edit Name                                                                                                    |
|      | Biographic Information                                                                                                    |
|      | Date of Death E                                                                                                    |
|      | Birth Location Waive Data Protection                                                                                                    |
|      |                                                                                                    |
|      |                                                                                                    |
|      | *Gender Male V                                                                                                    |
|      | *Highest Education Level C-HS Graduate or Equivalent<br>*Marrial Status Married As of 03/27/1995                                                                                                    |
|      | Language Code                                                                                                    |
|      | Alternate ID                                                                                                    |
|      |                                                                                                    |
|      | ▼ National ID                                                                                                    |
|      | *Country *National ID Type National ID Primary ID                                                                                                    |
|      | USA Q Social Security Number V 700-00-0011                                                                                                    |
|      | Save Return to Search Previous in List Next in List Notify Refresh Add Update/Display Include History Correct History                                                                                                    |
|      | 4                                                                                                    |

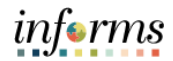

| Step | Action                                                                                                    |
|------|----------------------------------------------------------------------------------------------------|
| 5.   | Select the Edit/View Address Detail hyperlink.                                                                                                    |
|      |                                                                                                    |
|      | Modify a Person 🥩 : 🛲                                                                                                    |
|      | Biographical Details         Contact Information         Regional                                                                                                    |
|      | Mylah Mallory Empl ID 00000011                                                                                                    |
|      | Current Addresses                                                                                                    |
|      | Address Type As Of Date Status Address                                                                                                    |
|      | Home 03/27/1995 A 1st Avenue Edit/View Address Detail + -                                                                                                    |
|      | Phone Information                                                                                                    |
|      | □ Q II 4 4 1.2 of 2 ∨ ▶ ▶ I View All                                                                                                    |
|      | Phone Type Telephone Extension Preferred                                                                                                    |
|      | Home V 305/123-4567                                                                                                    |
|      | Email Addresses                                                                                                    |
|      | □ Q  4 4 1.2 of 2 ∨ ▶    View All                                                                                                    |
|      | "Email Address     Preterred       Business     Image: Common and the state of the state of |
|      | Home Change_me@oracle.com                                                                                                    |
|      | Save Return to Search Previous in List Notify Refresh Add Update/Display Include History Correct History                                                                                                    |
| 6.   | Select the plus sign to add a new address.<br>Note: Select the <b>Update/View Address</b> hyperlink if the current address is<br>wrong and needs correcting                                                                                                    |
|      | New Window   Help   Personalize Page                                                                                                    |
|      | Address History Address Type Home                                                                                                    |
|      | Address History Q I Id d Tort v b bi                                                                                                    |
|      | *Effective Date 03/27/1995 III Address 1st Avenue<br>APT 001<br>Country USA Q Miani, FL 33132<br>*Status A Q<br>Lipdate/view Address<br>OK Cancel Refresh                                                                                                    |
|      |                                                                                                    |
|      | JavascriptsubmitAction_win0(document.win0)(\$ICField25                                                                                                    |

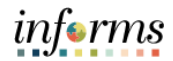

| Step | Action                                                                                                    |
|------|----------------------------------------------------------------------------------------------------|
| 7.   | Select the <b>Add Address</b> hyperlink.                                                                                      |
|      | Modify a Person English Person New Window   Help   Personalize Page                                                           |
|      | Address History Address Type Home Address History Q                                                                           |
|      | *Effective Date 64/03/2024 fill Address 1st Avenue APT 601<br>Country USA Q Halam, FL 33132<br>*Status A Q<br>Add Address     |
|      | *Effective Date 03/27/1995 [11] Address 1st Avenue APT 001<br>Country USA Q Miami, FL 33132<br>*Status A Q Update/New Address |
|      |                                                                                                    |
|      |                                                                                                    |
|      | javascript.submitAction_win0(document.win0,'DERIVED_ADDR_UPDATE_ADDRESS\$0');                                                 |
| 8.   | Input the new address information.                                                                                            |
|      | Contact Information Modify a Person 😴 : 페                                                                                     |
|      | Edit Address Country United States                                                                                            |
|      | Address 1 [Itst Avenue<br>Address 2 ĀPT 001<br>Address 3                                                                      |
|      | City Miami State FL Q Florida Postat 33132 County                                                                             |
|      | OK Cancel                                                                                                    |
|      |                                                                                                    |
|      |                                                                                                    |
|      |                                                                                                    |
|      |                                                                                                    |

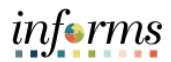

| Step | Action                                                                                                    |
|------|----------------------------------------------------------------------------------------------------|
| 9.   | Note: The address will go through a validation process to ensure the address is<br>a valid USPS address.<br>Select the OK button to accept the suggested changes or select the Accept User<br>Entered Address checkbox to decline the suggestion.                                                                              |
|      | Landsor Eilester * * 2 0 0 0<br>Informs<br>COME Modify a Person                                                                                                    |
|      | Edit Address         New Window         Help         Personalize Page           Country         United States         Address 1         720 N E 71st AVE                                                                                                    |
|      | Address Validaton Results ×                                                                                                    |
|      | Help                                                                                                    |
|      | Country     USA     Country     USA       Address Line 1     720 N E 71ST AVE     Country     USA       Address Line 2     Address Line 1     720 N E 71ST ST       Address Line 3     Address Line 2     Address Line 3       City     MAMI     City       State     FL     State       Postal Code     33138     Postal Code |
|      | Please click OK fo accept the address response, CANCEL to continue with what you entered.  Cancel Refresh  K                                                                                                    |
| 10.  | Select the <b>OK</b> button.                                                                                                    |
|      | Modify a Person     P       < Contact Information     Modify a Person                                                                                                    |
|      | Address History     Address 1st Avenue     Address 1st Avenue       Country USA     Address 1st Avenue     Address 1st Avenue       Status     Address     Address 1st Avenue                                                                                                    |
|      | *Effective Date 03227/1995 III Address 1st Arenue + -<br>Country USA Q Herrorit Alexandress<br>*Status A Q<br>Updato/view Address<br>OK Cancel Refresh                                                                                                    |
|      | JavascriptsubmitAction_win0(document.win0)/DERIVED_==                                                                                                    |

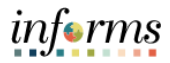